# **Guide to Messages & Clarifications**

## 1. Messages/Questions

Throughout any process you and the project owner can submit messages asking questions and clarifications. This is done under the message functionality of each project

#### If you want to submit a question

- Login to the Portal from the homepage navigate to the Project
- Click on the **Project Title**

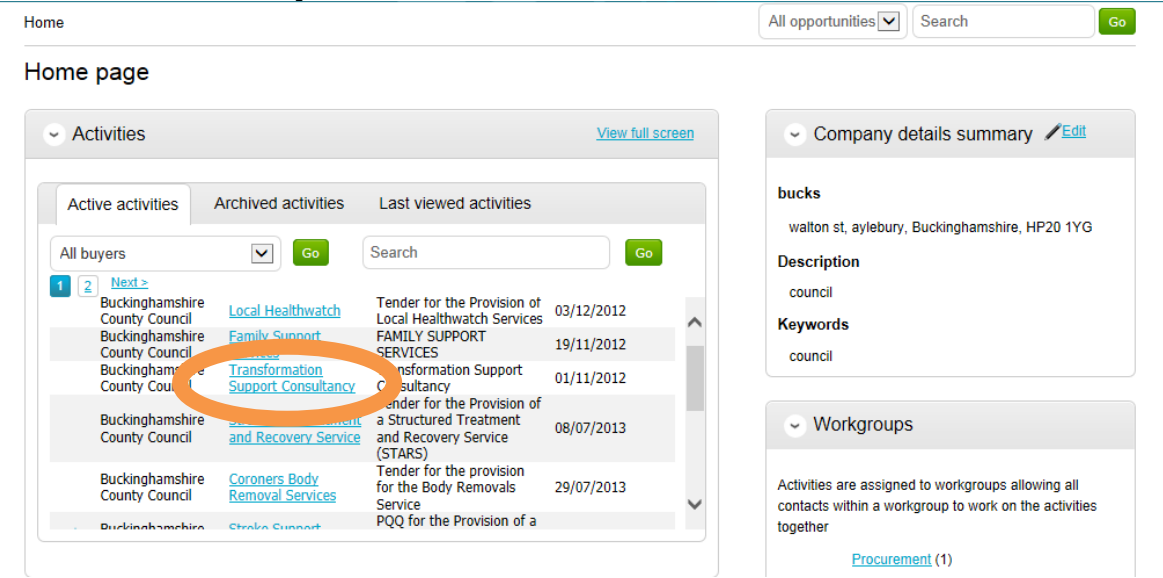

• The Project will then open. Click on view all

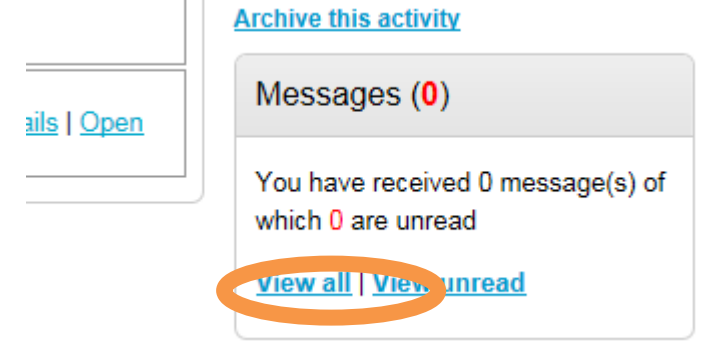

Click create new message

| Home > My activities > School Transport -                                                                                              | All data Search Go                     |        |                     |               |
|----------------------------------------------------------------------------------------------------|----------------------------------------|--------|---------------------|---------------|
| Messages for School Tra                                                                                                    | nsport - V1a                           |        | Return to           | previous page |
| Narrow your results                                                                                                    | Inbox                                  |        |                     |               |
| <ul> <li>Read Status</li> <li>All</li> <li>Read</li> <li>Unread</li> <li>Start date</li> <li>dd/mm/yyyy</li> <li>dd/mm/yyyy</li> </ul> | Create new message<br>Ref No 🗢 Subject | ⊖ From | Actions<br>C Date C | Go            |
| Undate                                                                                                    |                                        |        |                     |               |

• The following message window appears. Type the subject and then the content of your message. Then click **Send Message** 

Home > My activities > School Transport - V1a > Messaging > New

| New message     |                     |
|-----------------|---------------------|
| То:             | Project team        |
| Subject         | further information |
| Attachments:    | ©                   |
| - rease clarity |                     |
| Send message    | Cancel              |

• You are then automatically taken back to messages where you can see your message has been sent. The Council will receive an alert and review the message then post a reply. There's nothing else you can do until you receive an alert asking you to login to the system and review the answer to your message. Unless you want to ask something further. If so repeat the process you just followed.

| Home > My activities > School Transport - V1a > Messaging                  |                                        |   |              | All data Search              | Go            |
|----------------------------------------------------------------------------|----------------------------------------|---|--------------|------------------------------|---------------|
| Messages for School Tra                                                    | nsport - V1a                           |   |              | Return to                    | previous page |
| Narrow your results                                                        | Inbox                                  |   |              |                              |               |
| <ul> <li>Read Status</li> <li>All</li> <li>Read</li> <li>Unread</li> </ul> | Create new message<br>Ref No 🔿 Subject | ¢ | From         | Actions                      | Go            |
| Start date End date<br>dd/mm/yyyy dd/mm/yyyy                               | 3.1 <u>further information</u>         |   | bucks - Proc | zurement 25/08/2015<br>14:42 | *             |

## 2. Response to Message

When a reply has been posted to your message you will receive the following

Dear Supplier,

The following message has been sent to you by Project team.

Project: School Transport - V1a

Subject: Testing

Link: <u>https://procontract.due-nortb\_counded\_pty/jew/42e223a5-2c4b-e511-80ef-000c29c9ba21?projectId=17038\_1b-224b-e511-8\_ef-000c29c9ba21</u>

- Click on the hyperlink
- You'll be asked to login to the system with your username, password. Once you've done this the response to the message will automatically be shown. You can reply to the message or click back which will take you back to the project messages.

| essage       |                  |
|--------------|------------------|
| From:        | Project team     |
| Subject:     | Testing          |
| Date:        | 25/08/2015 14:24 |
| Attachments: |                  |
| testing      |                  |
|              |                  |
|              |                  |
|              |                  |
|              |                  |
|              |                  |
|              |                  |
|              |                  |
|              |                  |
| ply Back     |                  |

## 3. Message submitted by Council

If the council submit a message via the system then you will receive

Dear Supplier,

The following message has been sent to you by Project team.

Project: School Transport - V1a

Subject: Route

Link: https://procord.acc.due-norm.com/Message/View/5a79b097-2c4b-e511-80ef-000c29c9ba21?philoctId=1703801J-224b-e511-80ef-000c29c9ba21

- Click on the hyperlink in the email.
- You'll be asked to login to the system with your username, password. Once you've done this the response to the message will automatically be shown. You can reply to the message or click back which will take you back to the project messages.

Home > My activities > School Transport - V1a > Messaging > View

| ssage        |                  |  |
|--------------|------------------|--|
| From:        | Project team     |  |
| Subject:     | Testing          |  |
| Date:        | 25/08/2015 14:24 |  |
| Attachments: |                  |  |
| esting       |                  |  |
|              |                  |  |
|              |                  |  |
|              |                  |  |
|              |                  |  |
|              |                  |  |
|              |                  |  |
|              |                  |  |

| Subject:     | RE: Route |  |                         |
|--------------|-----------|--|-------------------------|
| Attachments: | •         |  |                         |
|              |           |  |                         |
|              |           |  |                         |
|              |           |  |                         |
|              |           |  |                         |
|              |           |  |                         |
|              |           |  |                         |
|              |           |  |                         |
|              |           |  |                         |
|              |           |  |                         |
|              |           |  | Show / hide original me |
|              |           |  |                         |

• If you click reply you need to type your response then click send message

• If you chose the back button then this is what you'd see. Click on the subject which will open up the message and again you can respond

| Home > My activities > School Transport - Y | I data 🗸 Search                | Go               |                          |                 |
|---------------------------------------------|--------------------------------|------------------|--------------------------|-----------------|
| Messages for School Tran                    | isport - V1a                   |                  | Return t                 | o previous page |
| Narrow your results                         | Inbox                          |                  |                          |                 |
| ✓ Read Status                               | Create new message             |                  | Actions                  | Go              |
| All     Read                                | Ref No 🔷 Subj                  | C From           | ≎ Date ≎                 |                 |
| O Unread                                    | □ 1.1 <u>Route</u>             | Project team     | 25/08/2015<br>14:24      | *               |
| Start date End date                         | 2.1                            | Project team     | 25/08/2015<br>14:24      | *               |
| dd/mm/yyyy dd/mm/yyyy                       | 3.1 <u>further information</u> | bucks - Procurem | nent 25/08/2015<br>14:42 | &               |
| Update                                      |                                |                  |                          |                 |